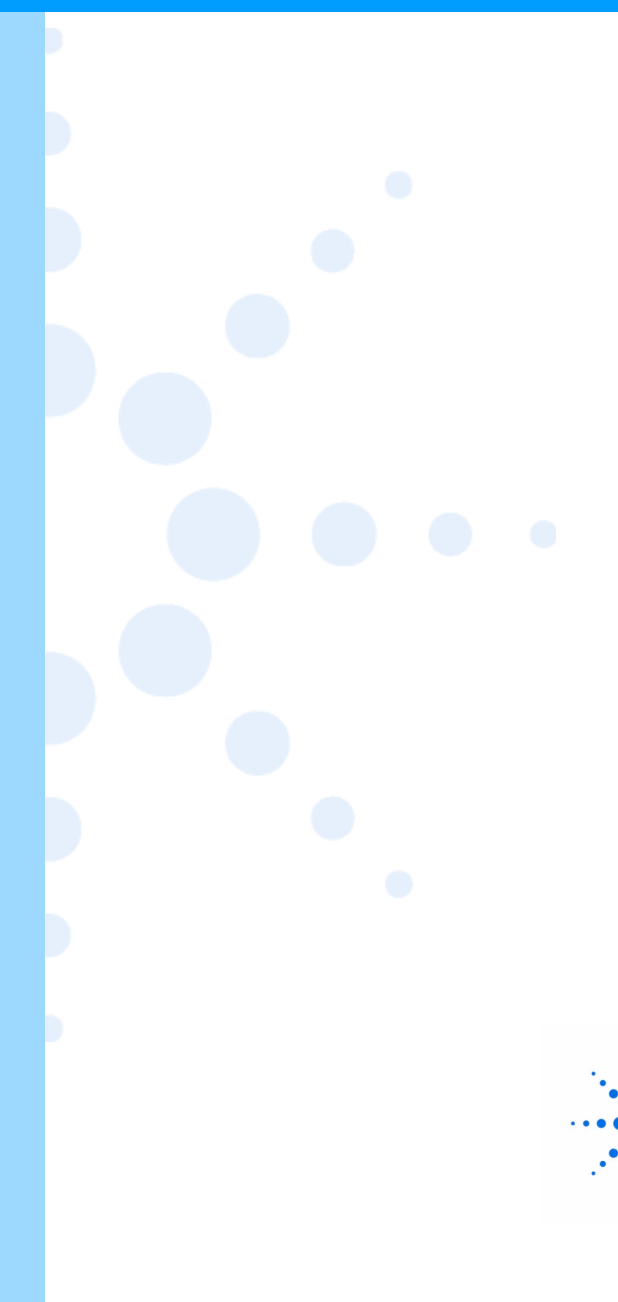

# **Using Swinstall to Install** HP-UX Software Packages

August 2000

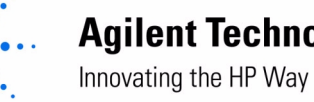

**Agilent Technologies** 

# **Using Swinstall** to Install HP-UX Software Packages

#### CAUTION

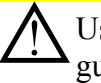

Use this guide ONLY when referenced to do so by the revision-specific software package quick-installation guide.

- Performing the Software Package Installation, 2
- Screen-Shots, 9
- Logical Volume (Ivol) Size Issues Managing and **Resizing**, 19
- In Case of Difficulty, 29

#### Introduction

Use this guide ONLY when directed to do so by a revision-specific software package quick-installation guide.

This guide provides step-by-step instructions for installing HP-UX software packages (updates, upgrades and patches) through the use of the HP-UX operating system utility, swinstall.

Swinstall is the exclusive software package installation tool for Agilent 3070 family controllers operating with HP-UX

#### PATCH CONSULTANT IS NO LONGER SUPPORTED.

#### NOTE

Reference information for swinstall can be found by entering: man swinstall at a shell window prompt.

1

© Agilent Technologies 2000

Agilent 3070 Family, Series 3 Board Test Systems E9900-96171 Rev.B 08/2000

# Performing the Software Package Installation

Perform the installation as described in **Table 1**, when directed to do so by a revision-specific software package quick-installation guide.

#### Table 1 Install the HP-UX software package

| nd at the prompt, enter: swinstall &                                                |
|-------------------------------------------------------------------------------------|
| nd at the prompt, enter: swinstall &                                                |
| nd at the prompt, enter: swinstall &                                                |
| nd at the prompt, enter: swinstall &                                                |
| nd at the prompt, enter: swinstall &                                                |
| nd at the prompt, enter: swinstall &                                                |
|                                                                                     |
|                                                                                     |
| dow may open and display The default source does not exist or is not a valid source |
| ge 9.                                                                               |
| d click <b>OK</b> to close the window.                                              |
| ng<br>n                                                                             |

#### Table 1 Install the HP-UX software package (continued)

| Task |                                                                 | Step |                                                                                                    |  |  |
|------|-----------------------------------------------------------------|------|----------------------------------------------------------------------------------------------------|--|--|
| 5    | Select a source from which to                                   | а    | a In the Specify Source window, click the dash after Source Depot Type                                    |  |  |
|      | istall the software package.                                    |      | See Figure 2 on page 10.                                                                                  |  |  |
|      | NOTE                                                            | b    | Choose a source type from the three possibilities below and perform the associated instructions:          |  |  |
|      | Leave the software filter<br>button in the default<br>position. |      | <ul> <li>If the file was downloaded from the Internet to a local drive:</li> </ul>                        |  |  |
|      |                                                                 |      | 1) Click Local Directory                                                                                  |  |  |
|      |                                                                 |      | 2) In the <b>Source Depot Path</b> field, type the path to the downloaded file including the file name.   |  |  |
|      |                                                                 |      | If the file is on tape:                                                                                   |  |  |
|      |                                                                 |      | Click Local Tape                                                                                          |  |  |
|      |                                                                 |      | The <b>Source Depot Path</b> field will automatically be filled with the default tape device.             |  |  |
|      |                                                                 |      | ■ If the file resides in a network location:                                                              |  |  |
|      |                                                                 |      | 1) Click Network Directory/CDROM                                                                          |  |  |
|      |                                                                 |      | 2) In the <b>Source Host Name</b> field, type the network system hostname or IP address.                  |  |  |
|      |                                                                 |      | 3) In the <b>Source Depot Path</b> field, type the path to the downloaded file including the file name.   |  |  |
|      |                                                                 | С    | Click the <b>OK</b> button.                                                                               |  |  |
|      |                                                                 |      | The <b>SD Install – Software Selection</b> window will open and list available software for installation. |  |  |

 Table 1
 Install the HP-UX software package (continued)

| lask                                                        | Step                                                                                                    |
|-------------------------------------------------------------|----------------------------------------------------------------------------------------------------|
| <b>3</b> Optional View the software package contents before | CAUTION                                                                                                    |
| installing the software package.                            | The automounter must be disabled to complete these steps. Instructions to disable the automounter are found under <b>Avoiding Potential</b>                         |
| Skip this task and continue<br>with Task 7 if it is not     | quick-installation guide.                                                                                                    |
| desired to view what the<br>software package contents       | a In the SD Install – Software Selection window, double-click the fileset bundle 307X to reveal its contents.                                                       |
| software package.                                           | <b>b</b> Left-click <b>3070SB</b> to select then right-click it and choose <b>Mark For Install</b>                                                                  |
|                                                             | c Complete Task 8 on page 5 through Task 11.                                                                                                    |
|                                                             | <b>d</b> From the toolbar, open the file manager and navigate to the directory /var/hp3070/revision.doc                                                             |
|                                                             | e Double-click the file current_release_notes.html                                                                                                    |
|                                                             | The software release bulletin, which displays the features included and issues resolved by installing the software package, will open in a web-browser application. |
|                                                             | f In the SD Install – Software Selection window, double-click the(Go up) button to return to Top (Bundles and Products)                                             |
|                                                             | g Continue with Task 7 to install the software package                                                                                                    |
|                                                             | OR                                                                                                    |
|                                                             | Exit without installing the software package. To exit:                                                                                                    |
|                                                             | 1) Close the SD Install – Software Selection window.                                                                                                    |
|                                                             | 2) Logout.                                                                                                    |
|                                                             | 3) Log back in for normal system use.                                                                                                    |

| Table 1 | Install the HP-UX software | package | (continued) | ) |
|---------|----------------------------|---------|-------------|---|
|---------|----------------------------|---------|-------------|---|

| Та | ask                                                                                  | Step                                                                                                    |
|----|--------------------------------------------------------------------------------------|----------------------------------------------------------------------------------------------------|
| 7  | Select the software bundles to be installed.                                         | CAUTION Select only bundles described under Software Bundles to Select (or                                                                                                    |
|    | NOTE                                                                                 | <b>Exclude)</b> in the referring revision-specific software package quick-installation guide                                                                                                    |
|    | It is not an issue to<br>re-install <b>3070SB</b> if <b>Task 6</b><br>was performed. | <ul> <li>a In the SD Install – Software Selection window, for each bundle for installation, left-click to select then right click and choose Mark For Install See Figure 3 on page 11.</li> </ul> |
|    |                                                                                      | NOTE                                                                                                    |
|    |                                                                                      | An <b>Error</b> window may appear indicating some selections have requirements that haven't been met or some of the software is already installed.                                                |
|    |                                                                                      | See Figure 4 on page 12.                                                                                                    |
|    |                                                                                      | Ignore the error and click the <b>OK</b> button.                                                                                                    |
|    |                                                                                      | All bundles to be installed should now display <b>Yes</b> under the <b>Marked?</b> column.                                                                                                    |
|    |                                                                                      | See Figure 5 on page 13.                                                                                                    |
| 8  | Begin the installation analysis.                                                     | a From the SD Install – Software Selection window menu-bar, click Actions > Install (analysis)                                                                                                    |
|    |                                                                                      | See Figure 5 on page 13.                                                                                                    |
|    |                                                                                      | An Install Analysis window will open and the analysis will begin.                                                                                                    |

| Table 1 | Install the HP-UX software | package | (continued) | ) |
|---------|----------------------------|---------|-------------|---|
|---------|----------------------------|---------|-------------|---|

| Task |                                                                                                    | Step                                                                                                    |  |
|------|----------------------------------------------------------------------------------------------------|----------------------------------------------------------------------------------------------------|--|
| 9    | Let the installation analysis run to completion.                                                                                                    | In the Install Analysis window, the Status field will display Ready, Ready with warnings, or Ready with errors                                                                 |  |
|      |                                                                                                    | See Figure 6 on page 14.                                                                                                    |  |
|      | NOTE                                                                                                    |                                                                                                    |  |
|      | If the <b>Install Analysis</b> fails,<br>review <b>Changes in Size to</b><br><b>File Systems</b> in the<br>referring software package<br>quick-installation guide. | NOTE                                                                                                    |  |
|      |                                                                                                    | The <b>Products Scheduled</b> field in the <b>Install Analysis</b> screen will display<br>the number of products to be installed compared to the number initially<br>selected. |  |
|      |                                                                                                    | If the <b>Status</b> box reads <b>Ready with warnings</b> or <b>Ready with errors</b> these numbers will be different.                                                         |  |
|      |                                                                                                    | This can be ignored.                                                                                                    |  |

**a** Click the **OK** button.

#### NOTE

If there were fatal errors, a message will display indicating which error occurred and that the installation will not be allowed to continue.

In such case, click on the **Logfile**... button for more information.

A **Confirmation** window will be displayed.

| Task                                               | Step                                                                                                    |
|----------------------------------------------------|----------------------------------------------------------------------------------------------------|
| <b>10</b> Begin the installation of                | a In the Confirmation window, click Yes                                                                                                    |
| software selected in Task 7.                       | See Figure 7 on page 15.                                                                                                    |
|                                                    | 1077                                                                                                    |
|                                                    | NOTE                                                                                                    |
|                                                    | A message may be displayed indicating a reboot will be required once<br>the installation is complete.                                                                                  |
|                                                    | See Figure 8 on page 16.                                                                                                    |
|                                                    | Click the <b>Yes</b> button.                                                                                                    |
|                                                    | An <b>Install</b> window will come up and display progress information as the software loads.                                                                                          |
|                                                    |                                                                                                    |
|                                                    | See Figure 9 on page 17.                                                                                                    |
|                                                    | NOTE                                                                                                    |
|                                                    | The Time Left (minutes) indicated may not be reliable.                                                                                                    |
| <b>11</b> Let the software load run to completion. | In the <b>Install</b> window, the <b>Status</b> field will display <b>Ready</b> , <b>Ready with Errors</b> or <b>Ready with Warnings</b> , and the <b>Done</b> button will be enabled. |
|                                                    | See Figure 10 on page 18.                                                                                                    |
|                                                    | <b>a</b> Click the <b>Done</b> button for all above options.                                                                                                    |
|                                                    | NOTE                                                                                                    |
|                                                    | If following steps to view the software release bulletin, return to <b>Task 6</b><br><b>Step d</b> on page 4.                                                                          |

| Table 1 | Install the HP-UX software package (continued) |
|---------|------------------------------------------------|
|---------|------------------------------------------------|

#### Using Swinstall to Install HP-UX Software Packages

| Task                                                               | Step                                                                                                    |
|--------------------------------------------------------------------|----------------------------------------------------------------------------------------------------|
| <b>12</b> Complete the installation.                               | A dialog box will be displayed if a reboot is required.                                                                                                    |
|                                                                    | <ul> <li>If so, click the OK button and wait for the controller to reboot.</li> </ul>                                                                                                    |
|                                                                    | CAUTION                                                                                                    |
|                                                                    | It could take as long as 45 minutes for the boot step <b>Configuring all</b><br><b>unconfigured filesets</b> to complete. BE PATIENT! Powering down the<br>controller before the reboot is complete can cause damage to the file<br>system! |
|                                                                    | Otherwise,                                                                                                    |
|                                                                    | ■ Close the <b>SD Install – Software Selection</b> window.                                                                                                    |
| <b>13</b> Return to the software package quick-installation guide. | <b>a</b> Continue with <b>Verifying the Software Package Installation</b> in the referring revision-specific software package quick-installation guide.                                                                                     |

### Table 1 Install the HP-UX software package (continued)

# **Screen-Shots**

Ĩ

The default source "/var/spool/sw" does not exist or is not a valid source and there are no other registered depots on mtdsplop. You can type in the depot path on this host or choose a different host.

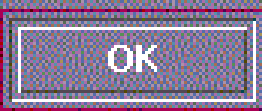

Figure 1 Disregard this Information window and click OK to close it

|                                                                 | -            |
|-----------------------------------------------------------------|--------------|
| <u>File View Options Actions</u>                                | <u>H</u> elp |
| S Specify Source (mtd)                                          |              |
| Specify the source type, then host name, then path on that host |              |
| A Source Depot Type: Network Directory/CDROM —                  |              |
|                                                                 |              |
| Source Host Name mtd                                            |              |
| Source Depot Path /depot/package/B.03.50                        |              |
| Software Filter None                                            |              |
| OK Cancel I                                                     | Help         |
|                                                                 |              |
|                                                                 |              |
|                                                                 |              |

# Figure 2 The Specify Source window

| ource: mtd:,<br>Farget: mtd:<br>Only softwar | /depot/package/B.03.6<br>/<br>e compatible with the t | 0<br>target i | s available for selec | tion.                    |
|----------------------------------------------|-------------------------------------------------------|---------------|-----------------------|--------------------------|
| op (Bundles                                  | and Products)                                         |               |                       | 8 of 8 select            |
| Marked?                                      | Name                                                  |               | Revision              | Information              |
|                                              | B3782EA                                               | ->            | B.10.20               | HP-UX Media Kit (Referen |
|                                              | B3884EA_AGL                                           | ->            | B.10.20               | HP-UX 8-User License     |
|                                              | B5457DA                                               | ->            | C.01.16.00            | HP-UX Java* Runtime Envi |
|                                              | Den tem                                               | ->            | B.03.60               | HP3070 Series III Softwa |
| ~~~~~~~~~~~~~~~~~~~~~~~~~~~~~~~~~            | $p_{\text{local busil}} = \frac{p-20}{p-20}$          | >             | A.1.59                | HP-UX Installation Utili |
|                                              |                                                       | _>            | D.06.15               | Hewlett-Packard JetAdmin |
| <u>IV</u>                                    | ark For Install                                       | _>            | B.03.40               | HPUX patches             |
| U                                            | nmark For Install                                     | ->            | B.03.10               | HPUX patches             |
|                                              |                                                       |               |                       |                          |
|                                              |                                                       |               |                       |                          |
|                                              |                                                       |               |                       |                          |

Figure 3 The Software Selection window -- Left-click to select then right-click and Mark For Install each bundle specified in the revision-specific software package quick-installation guide

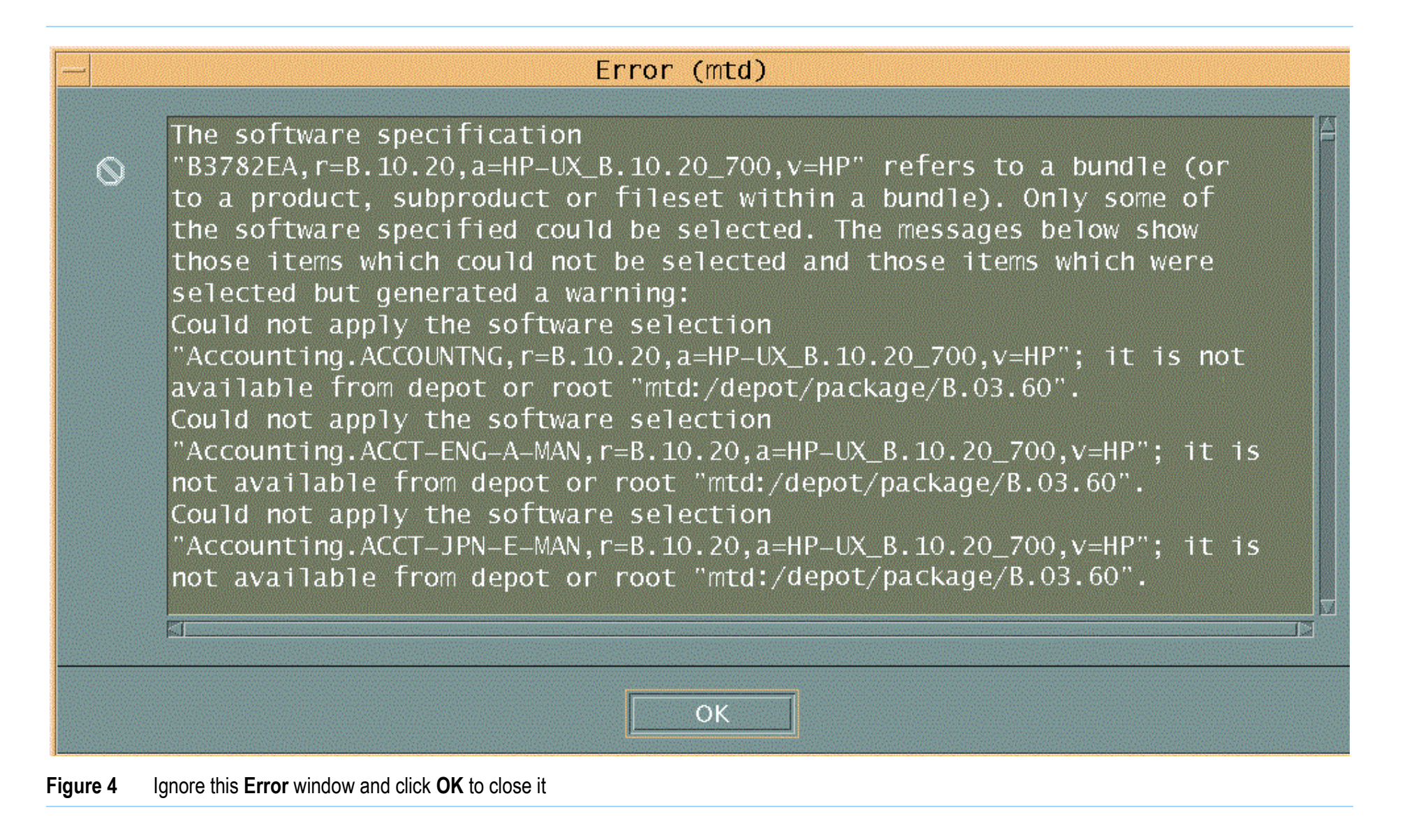

| — SD Install – Software Selection (mtd)            |                                                                                                  |             |                                                                                                |                                                                                                    |  |  |
|----------------------------------------------------|--------------------------------------------------------------------------------------------------|-------------|------------------------------------------------------------------------------------------------|----------------------------------------------------------------------------------------------------|--|--|
| <u>F</u> ile <u>V</u> iew <u>Options</u> <u>He</u> |                                                                                                  |             |                                                                                                |                                                                                                    |  |  |
| Source: mtd<br>Target: mtd:/<br>Only software      | :/de<br><u>Close Level</u><br>Match <u>W</u> hat Tar<br>compa Change <u>S</u> ource.             | get Has<br> | wailable for select                                                                            | ion.                                                                                                    |  |  |
| Top (Bundles a                                     | and ProChange <u>T</u> arget.                                                                    | word<br>    |                                                                                                | 0 of 8 selected                                                                                                    |  |  |
| Marked?                                            | Name_Install (analysis                                                                           | )           | Revision                                                                                       | Information                                                                                                    |  |  |
| Yes<br>Yes<br>Yes<br>Yes<br>Yes<br>Yes<br>Yes      | B378ZLA<br>B3884EA_AGL<br>B5457DA<br>HP307X<br>Ignite-UX-10-20<br>J2559C<br>OS_patch<br>OS_patch |             | B. 10.20<br>B. 10.20<br>C. 01.16.00<br>B. 03.60<br>A. 1.59<br>D. 06.15<br>B. 03.40<br>B. 03.10 | HP-UX Media Kit (Referen<br>HP-UX 8-User License<br>HP-UX Java* Runtime Envi<br>HP3070 Series III Softwa<br>HP-UX Installation Utili<br>Hewlett-Packard JetAdmin<br>HPUX patches<br>HPUX patches |  |  |

Figure 5 With appropriate bundle(s) selected for installation, choose Actions > Install (analysis)...

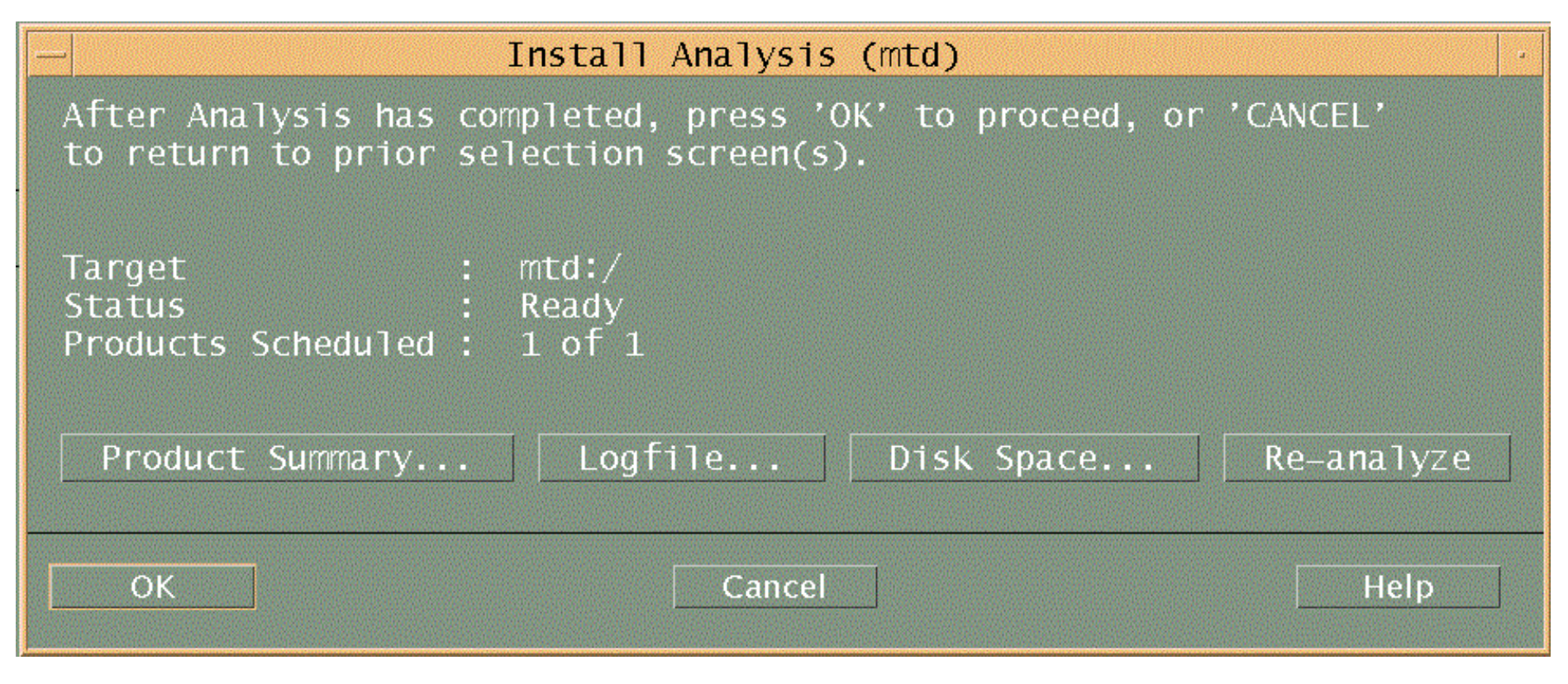

Figure 6 This install analysis is complete

| _        | Confirmation (mtd)                                                                                                    |
|----------|----------------------------------------------------------------------------------------------------|
| <b>?</b> | Installation will now begin. Only those products which passed<br>Analysis will be installed.                                                                                  |
|          | If you need more information on Analysis results, reply "No" to this<br>dialog, and in the Analysis Window, press the "Disk Space", "Logfile"<br>or "Product Summary" button. |
|          | Once Installation begins, you will not be able to go back to<br>Selection or Analysis until it is complete. Do you still wish to<br>begin Installation?                       |
| Y        | es                                                                                                    |
| iaure 7  | A Confirmation window                                                                                                    |

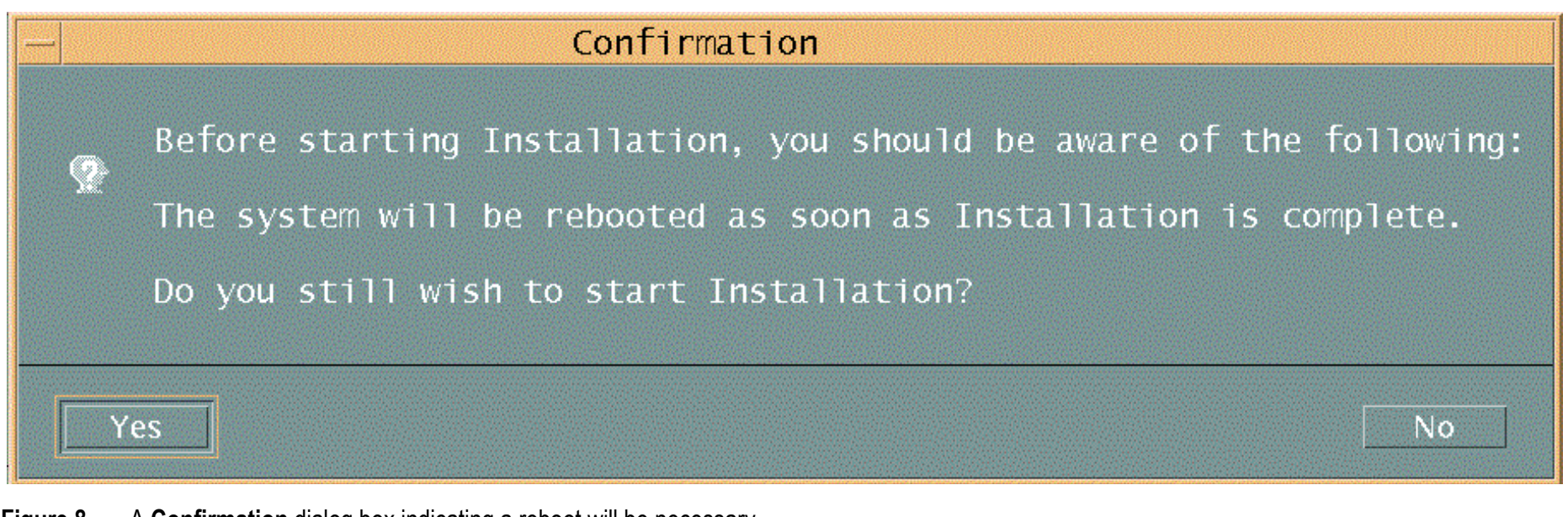

#### Figure 8 A Confirmation dialog box indicating a reboot will be necessary

| — Install Window (mtd)                                                                                                    | -          |
|----------------------------------------------------------------------------------------------------|------------|
| Press 'Product Summary' and/or 'Logfile' for more target in                                                                                                    | formation. |
| Target : mtd:/<br>Status : Loading<br>Percent Complete : 2%<br>Kbytes Installed : 3520 of 504389<br>Time Left (minutes): 19<br>Loading Software : HP307X.HP3070,r=B.03.60<br>Product Summary Logfile |            |
| Done                                                                                                    | Help       |

Figure 9 Software load progress in the Install window

| — Install Window (mtd)                                                                                                    |            |
|----------------------------------------------------------------------------------------------------|------------|
| Press 'Product Summary' and/or 'Logfile' for more target in<br>Target : mtd:/<br>Status : Ready<br>Percent Complete : 100%<br>Kbytes Installed : 504389 of 504389<br>Time Left (minutes): 0<br>Loading Software : | Formation. |
| Done                                                                                                    | Help       |

Figure 10Software load complete in the Install window

# Logical Volume (Ivol) Size Issues – Managing and Resizing

This section describes situations in which system administrators may be trying to solve problems with the size of existing logical volumes. Agilent's supported and preferred solution for logical volume (lvol) size problems is a re-install of HP-UX. In some cases, Agilent clients and users have requested alternatives to a full re-install. Those solutions are presented here with the stipulation that these are not supported solutions.

# **Risks Associated with Unsupported Procedures**

#### CAUTION

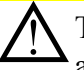

This information is for experienced system administrators only. If you are an end user, do not for any reason attempt any of these procedures. Many of the non-preferred solutions detailed here could cause permanent data loss or total system failure. Call your Agilent SE or FE before attempting any of these procedures if you have any questions whatsoever.

#### Additional cautions

- Always do a complete system backup and a make\_recovery before attempting any of these procedures.
- The following instructions contain information on how to boot into single-user mode. These allow users to completely bypass all system security. Treat these instructions with proper care (do not allow end users to access these instructions).

■ For all these processes, never use **su** or **su**. Log in as **root** for all procedures.

### **Possible Causes for Ivol Size Problems**

There are several reasons you might need to manage information on or actually resize logical volumes. Most are common-sense causes—installations of newer, larger operating system versions, or the addition of data or software patches to existing drives.

Changes in the lvol layout can also affect the required size of logical volumes (e.g., **/opt**, which at one time was its own logical volume, was moved at B.03.40 and made part of the /root directory structure, causing an increase in the size of **/root**).

## **Solving Ivol Size Problems**

Again, it is important to note that the safe, supported method for solving lvol size problems is a complete re-install of HP-UX, during which you can specify an increase or decrease in the default logical volume sizes.

The following sections contain alternate solutions and procedures for lvol re-sizing in three different situations. The sections are as follows:

- Resizing all logical volumes except /var, /usr, and /root (using SAM)
- Resizing the /var and /usr logical volumes
- Managing or resizing the /root logical volume

# Resizing all logical volumes except /var, /usr, and /root

Use this procedure when you need to extend the logical volume of any logical volume other than **/var**, **/usr**, or **/root**. Again, this is an "unsupported" procedure for system administrator use only. This resolution also includes directions for SAM.

In this example, the */home* lvol is being extended.

#### NOTE

Once you increase a logical volume, you cannot decrease it later. You will have to clear the entire disk and start over.

#### To resize logical volumes:

1 Login as root.

#### NOTE

This must be done from the testhead controller. Do not attempt this process using X on a PC

#### 2 At the # prompt, type:

finger

Make sure that there is nobody else logged in.

3 Type:

fuser -cu <lv name>

where **<lv name>** is the logical volume name (e.g., */home*). If any processes appear that are not owned by root, there are background processes that will prevent you from extending the logical volume.

4 Kill any suspect processes or force closure of processes by shutting down the controller.

To shut down, type

shutdown -r 0

- 5 After the reboot, when the CDE screen re-appears, login as root.
- 6 Type:

sam

You will enter the SAM GUI.

#### 7 In the SAM GUI, select:

Disks and File Systems <Symbol>Æ Logical Volumes

- 8 Highlight the logical volume to be extended (in this case, lvol5 for /home).
- 9 Click on the Actions Menu <Symbol>Æ Increase Size
- 10 Choose a larger size for the logical volume, noting the space available for use.
- 11 Click OK.

### Resizing the /var and /usr logical volumes

Use this procedure when you need to extend the logical volume of the **/var** or **/usr** filesystems. Again, this is an "unsupported" procedure for system administrator use only. Make sure you have reviewed and you understand the cautionary statements at the beginning of this section.

### CAUTION

Files critical to the operating system may reside on these logical volumes, so use extreme caution when resizing lvols, or relocating or deleting files.

For this example, assume that you are extending /dev/vg00/lvo19, the /var directory. In this example, 1 Gb of space will be added.

### Before You Begin

Keep the following things in mind as you go through this example or as you attempt the procedure:

- This procedure may vary depending on the type of controller you are using. You may see the term ISL or IPL in this example; which of these you see on screen will also vary, depending on your controller.
- On a C240 or B180L system, the disk drive referenced should match the SCSI address that MTD ships for the C240s. On a 712, 725, or C110 with MTD pre-loaded disks, there are notes for

places where you may do things differently for a dual boot system.

- You must know the following things before starting the procedure:
  - For the particular mount point (directory) (e.g., /var, /home, or /usr), what is the block device file for the logical volume?

In this example **/var** is being increased. The logical volume block device file is **/dev/vg00/lvol9**. You can find the information about which logical volume is associated with which mount point by running **bdf**. Make sure you write down the block device file name for each logical volume for which you want to increase the size.

• What is the physical volume (physical disk drive) for the logical volume?

To find out, type : vgdisplay -v <volume group>

where **<volume group>** is usually **vg00**. In the above example, the volume group is **vg00** because it is part of the block device file name (/dev/vg00/lvol9). At the end of the **vgdisplay** will be about five lines describing the physical volumes for the volume group. Look for the **PV Name** field. This should be something like /dev/dsk/c0t6d0. This is the physical volume name that will be used later. Also note the **Free PE** field. This tells you the number of free physical extents (1 extent = 4Mb). If this value is 0 then you cannot extend the logical volume.

#### **Task Overview**

- **1** Boot into single user mode.
- **2** Use lvextend to extend the logical volume.
- **3** Use extendfs to extend the filesystem.
- 4 Mount the resized volume by rebooting the system.
- 1 Boot into single user mode.
  - **a** Shut down the system using the shutdown or reboot command.
  - **b** As the system begins to come back up, press the **Esc** key about once per second.

You should arrive at the  ${\tt BOOT\_ADMIN}{\tt >}$  prompt.

- **c** Choose option 1 or 2 below, depending on your system type:
  - 1) On the C240 or B180L, at the **BOOT\_ADMIN** prompt, type:

boot pri

When asked if you want to interact with IPL or ISL, choose  $\mathbf{Y}$ .

At the  $\ensuremath{\mathsf{ISL}}$  (or  $\ensuremath{\mathsf{IPL}})$  prompt, type:

hpux -is

This will bring up HP-UX in single user mode.

2) On the 712, 725, or C110, with the internal disk at Unix 9.x and the external disk

(SCSI.4.0) at UNIX 10.20, at the **BOOT\_ADMIN** prompt, type:

boot scsi.4.0 isl

At the **ISL** prompt, type:

hpux -is /stand/vmunix

This will bring up HPUX 10.20 on the external disk.

#### NOTE

If you get to a CDE login screen, you have not booted into single user mode. If this is the case, start over and at the ISL prompt type: isl> hpux -iS /stand/vmunix This should bring up a root prompt with no login required. If so, you are now in single user mode.

If you are not sure where your disk drives are, you can type:

ls /dev/dsk

to determine your disk addresses.

#### 2 Use lvextend to extend the logical volume.

In this example, the logical volume is being extended from 250Mb (the default size for a 2 Gb root disk) to 1.25 Gb. You can specify that you want the increased disk space allocated to a specific disk (physical volume). If you do not, LVM will determine where to allocate the space. **a** Type:

lvextend -L <new size> <logical volume>

In this example, the syntax would look like this:

lvextend -L 1250 /dev/vg00/lvol9 /dev/dsk/c0t3d0

where the disk you are adding to is /dev/dsk/c0t3d0.

**b** Check the logical volume with **lvdisplay**:

lvdisplay /dev/vg00/lvol9

#### **3** Use extendfs to extend the filesystem.

At this point, the size of the filesystem is still the same, so you will also need to extend it. Type:

extendfs <logical volume>

In this example, the syntax would look like this:

extendfs -F hfs /dev/vg00/rlvol9

Note that the device file that you extend is the character (rather than the block device file). This is somewhat subtle **rlvol** instead of **lvol**. If you don't specify a size (for more information, do a **man extendfs**), this command by default will extend the filesystem to use all the available space on that logical volume.

4 Mount the resized volume by rebooting the system.

You need to remount the filesystem. Since you are now in single user mode, the easiest way to do this is to reboot the system. Type:

reboot

# Managing or resizing the /root logical volume

Use these procedures when you need to solve size issues on the *l***root** filesystem. Again, these are "unsupported" procedures for system administrator use only.

If you choose not to do a full re-install of HP-UX, use one of the following resolutions to either manage lvol size or to actually resize the logical volume. Make sure you have reviewed and you understand all the cautionary statements at the beginning of this section.

### CAUTION

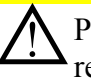

Performing any of the following procedures can result in severe system difficulties. Files critical to the operating system reside on /root, so use extreme caution when resizing this logical volume, or when relocating or deleting files.

#### **Before You Begin**

Take all the following considerations into account before proceeding.

- The examples and procedures that follow assume you are running HP-UX 10.20.
- Note that HP UX 10.20 does not fit on some older 1 Gb drives; they cannot be resized to make the operating system fit. In this case, contact Agilent for the preferred solution, which is an external drive that has HP-UX and the Agilent 3070 software pre-installed.

- Some of these steps require temporary access to an extra hard drive.
- Make sure you have a current make\_recovery and full backup of each system being modified. This operation can cause permanent data loss.
- These steps cannot be used to reduce the size of a lvol. Once you increase their size, the only way to reduce their size is to re-load the operating system, destroying all your existing data. (You can use lvreduce, but there are limitations and restrictions on its successful operation.
- This is an unsupported procedure, but it does work most of the time. However, you assume the risk for any data loss or system malfunction. If you are uncomfortable with these warnings, or are an inexperienced end-user, do not follow this procedure. Contact your Agilent System Engineer for on-site consulting to perform these steps.

# 1 Determine if you have enough free space on your hard drive(s).

Issue the following command:

bdf -l <enter>

where -l is a hyphen/minus sign and l is the letter l. This returns the allocated, used and free space on your existing local logical volumes. Compare this to the physical size of your hard drive(s). If the allocated / used space is within 5% of your physical hard drive size, your hard drives are getting too full. 2 Note which logical volume(s) you want to manage or increase the size of.

You can now consider one of the following unsupported procedures for managing or resizing your existing logical volume(s).

#### **Resolutions That Do Not Involve Actual Ivol Resizing**

The following resolutions may be used if you do not want to re-install HP-UX and you do not want to attempt the complicated resizing procedure.

• Copy the file system to another disk.

If a larger hard disk is available, copy the root file system from the original disk to the spare disk.

Refer to the "Tasks You Can Perform Only with HP-UX Commands" section of Chapter 5 of the Managing Systems and Workgroups Manual (Part Number B23355-90157) for details on creating alternate boot disks.

 Use your recovery tape created with make\_recovery (refer to man section 1m).

This is the least time-consuming process. **make\_recovery** is provided as a part of the product Ignite-UX, which is free of charge and available on the Applications Release Media or at URL: *http://www.software.hp.com* 

• Move a directory to another disk drive.

This option does not expand the logical volume, but should be considered as an optional solution.

Create another logical volume with unused hard drive space.

Mount the new volume and move the directories (and their subordinate files) onto the new volume.

Create a symbolic/soft link from the new volume to the old location.

### Resizing the /root logical volume

Use this procedure when you need to extend the logical volume of the *l***root** filesystem. Again, this is an "unsupported" procedure for system administrator use only. Make sure you have reviewed and you understand all the cautionary statements at the beginning of this section

#### CAUTION

The following procedures can be EXTREMELY dangerous if done incorrectly, and should NEVER be carried out by inexperienced end-users. You should be prepared to do a reinstall (full backups, etc.) before beginning this procedure

#### Before You Begin

Keep in mind the following considerations:

The root, primary swap and dump logical volumes are documented as inextensible. Simply saying that this is a limitation of the implementation of these logical volumes is to some extent misleading. In fact, there are two reasons to disallow extension of root:

- the **extendfs** (refer to man section 1m) command can only be used on filesystems that are not mounted
- the *l***root** logical volume cannot span disks and must be contiguous.
- To extend a logical root volume, there must be free space available immediately following the logical volume on the disk, so you may need a spare disk to use as your temporary root disk.
- Extending root can be done with just two reboots. The safest, supported method would be system reinstallation, however this does result in down time.

#### Task overview

To solve the problem of a full root/boot disk, use the following procedure:

#### NOTE

It is always a good idea to keep root as small as possible (even though the 3070 installation places **/opt** in the **/root** lvol). You should avoid using the ability to extend root to make the entire filesystem fit under one root file system. After system failures, large root file systems can take longer to **fsck** at reboot time and are more time-consuming to change. This example adds a new LVM disk, **c1d0s2**, a C2474S at hardware address 52.3.0 (this will be different, based on the type of controller you are using), to the root volume group to make room on **c0d0s2**, the original root disk, then extends the original root logical volume.

#### 1 Create a new bootable LVM disk.

For this example, the new disk is **c1d0s2**. The syntax would look like this:

pvcreate -B /dev/rdsk/cld0s2

#### **2** Include the disk in the current volume group.

For this example, the syntax would look like this:

#### vgextend /dev/vg00 /dev/dsk/c1d0s2

You can verify you have done this correctly by typing

vgdisplay -v /dev/vg00

#### **3** Make the disk a boot disk by adding boot utilities.

(This assumes the new disk is installed at hardware path  $\frac{8}{0}$ .)

a Type:

mkboot /dev/rdsk/cld0s2

This places the boot utilities in the boot area.

**b** Type:

```
mkboot -a "hpux
(8/0/19/0.6.0;2)/stand/vmunix"
/dev/rdsk/cld0s2
```

This adds an AUTO file in the boot LIF area.

4 Create a logical volume on the new disk that is the same size as the original root disk.

In this example the size should be 104Mb with 26 physical extents.

a Type:

lvcreate -C y -r n -n lvnew /dev/vg00

**b** Type:

lvextend -l 26 /dev/vg00/lvnew
/dev/dsk/cld0s2

5 Create a file system in the logical volume /dev/vg00/lvnew.

Type:

newfs /dev/vg00/rlvnew

- 6 Create a mount directory for the new file system.
  - a Type:

mkdir /newroot

**b** Type:

mount /dev/vg00/lvnew /newroot

- 7 Move to / and copy the root file system over to the /newroot.
  - a Type:

cd /

**b** Type:

find . -xdev -depth -print | cpio -pxdm
/newroot

- 8 Modify BDRA (Boot Data Reserved Area) so that the system will use lvnew as the root file system, leaving swap and dump on lvol2 as they were before.
  - a Type:

lvrmboot -r /dev/vg00

**b** Type:

lvlnboot -r /dev/vg00/lvnew

**c** Type:

lvlnboot -s /dev/vg00/lvol2

d Type:

lvlnboot -d /dev/vg00/lvol2

- 9 Move the physical volume for the swap (and dump) and /usr to new disk.
  - a Type:

pvmove -n /dev/vg00/lvol2
/dev/dsk/c0d0s2 /dev/dsk/c1d0s2

**b** Type:

pvmove -n /dev/vg00/lvol3
/dev/dsk/c0d0s2 /dev/dsk/c1d0s2

c Verify using lvdisplay.

-v /dev/vg00/lvol2 and lvdisplay -v
/dev/vg00/lvol3)

# 10 Reboot the system from the new disk in single user mode. At the ISL prompt, type:

hpux -iS (52.3.0;2)/hp-ux

If the above fails, try to boot from the original disk using LVM maintenance mode:

hpux -lm

where - is a hyphen/minus sign, and **Im** are the letters l and m.

#### **11** Extend the original root logical volume.

In this example, the original root logical volume /dev/vg00/lvol1 is extended from the original 104Mb (26 extents) to 200Mb (50 logical extents).

For this example, syntax would look like this:

lvextend -1 50 /dev/vg00/lvol1

#### 12 Extend the original root file system.

For this example, syntax would look like this:

extendfs /dev/vg00/rlvol1

# 13 Make a new directory /origroot and mount /dev/vg00/lvol1 to it.

For this example, syntax would look like this:

mount /dev/vg00/lvol1 /origroot

#### 14 Run fsck to extend the root file system.

Run **fsck** on the root file system. Because the root file system is mounted, the Superblock is not in sync with the redundant Superblocks created by the **extendfs** command. Since the redundant Superblocks correctly reflect the new size of **root**, use one of them when performing **fsck**. Refer to man section 1m for more information on **fsck**. Type:

fsck -b (alternate SB from extendfs)
/dev/vg00/lvol1

# 15 Modify BDRA to use the original root, lvol1 (now larger).

a Type:

lvrmboot -r /dev/vg00

**b** Type:

lvlnboot -r /dev/vg00/lvol1

c Type:

lvlnboot -s /dev/vg00/lvol2

d Type:

lvlnboot -d /dev/vg00/lvol2

#### 16 Reboot from the original root disk.

(In this example, /dev/dsk/c0d0s2).

At this point, **root** is now on the original disk, but is using a 200Mb root file system, with primary swap and *lusr* on the new disk. The new logical volume (lvnew) can now be removed with **lvremove** if you wish to reuse that space.

# In Case of Difficulty

Reference information for swinstall can be found by entering: man swinstall in a shell window.

If difficulty persists, contact your Agilent support representative.

#### NOTE

Find your Agilent support representative on the Internet at http://www.agilent.com

1 From the top of the page, click Contact Us

#### 2 Click Test & Measurement

**3** Click (your country) and find the **Technical & Professional Services** heading.

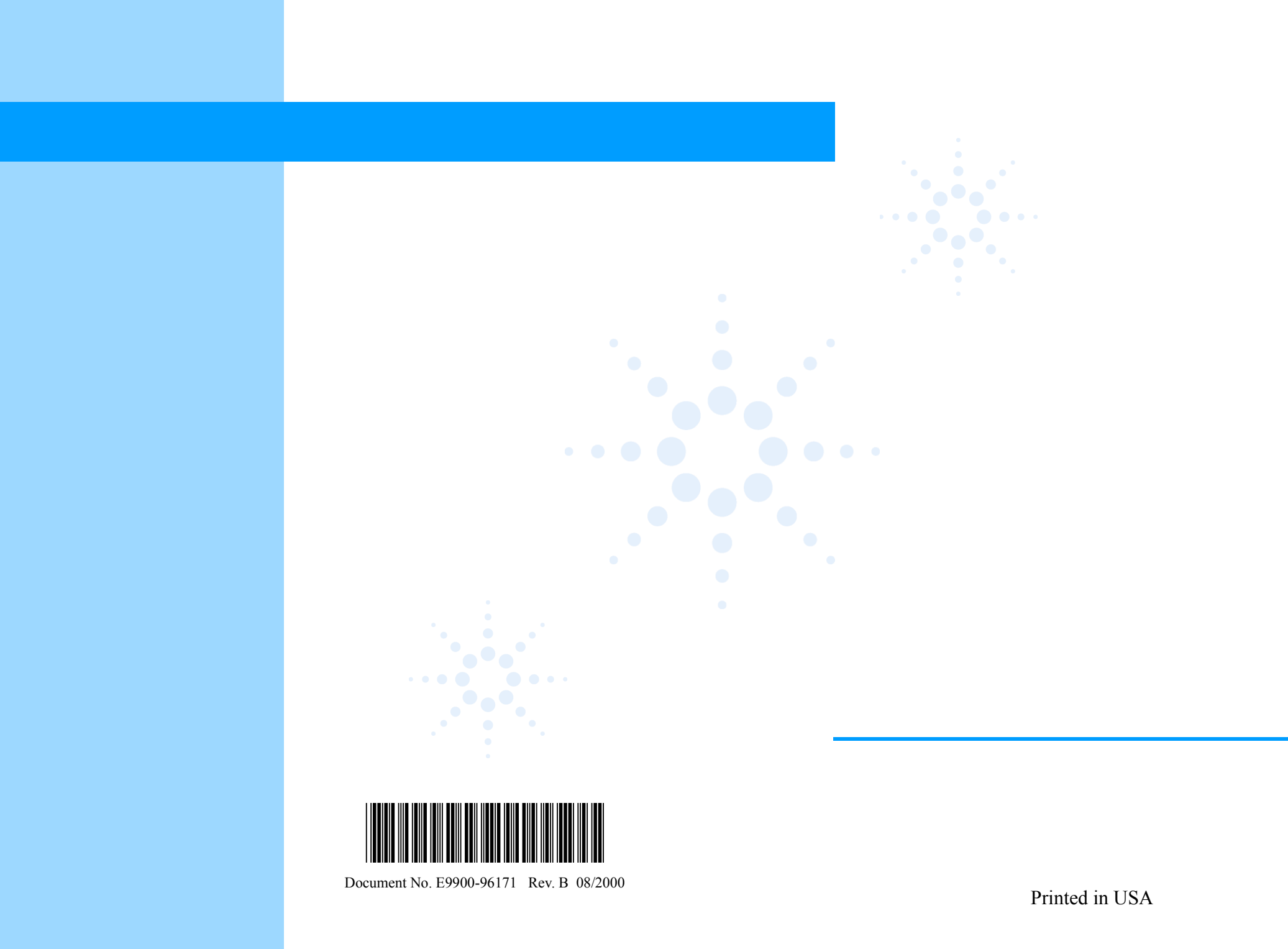